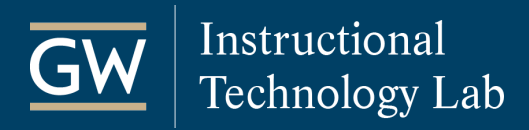

## TurningPoint: Export Scores to the Blackboard Grade Center

Export assessment data from TurningPoint sessions to the Blackboard Grade Center in your courses.

- 1. After you finish a TurningPoint session, **save the session**, and then return to the TurningPoint program.
- 2. Click Manage.
- In the left panel, select the **Course** you want to export the session scores to.
- 4. Click Upload Grades.

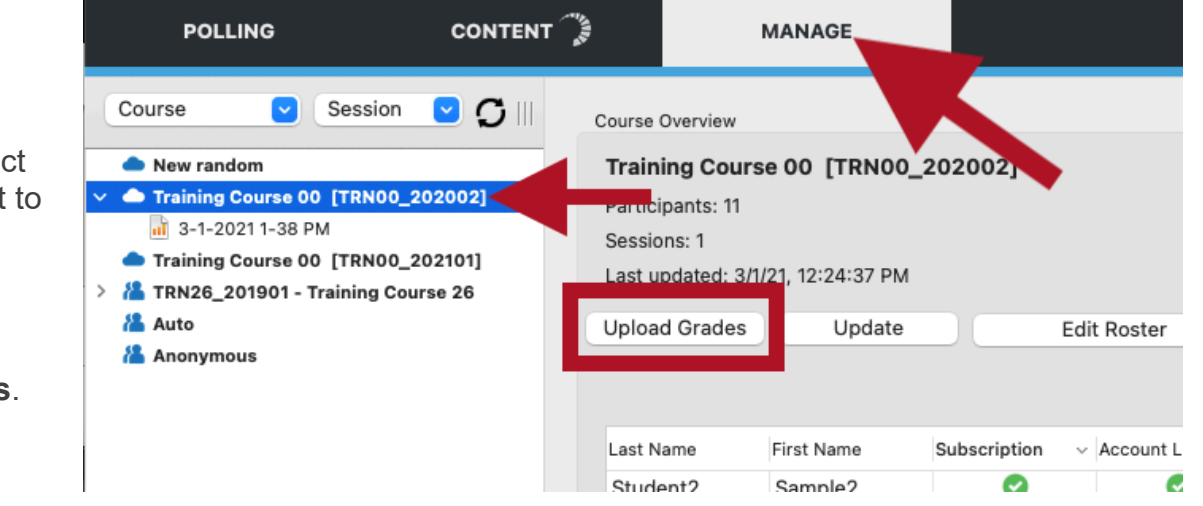

5. Select the session(s) you want to send to Blackboard and click **Upload**.

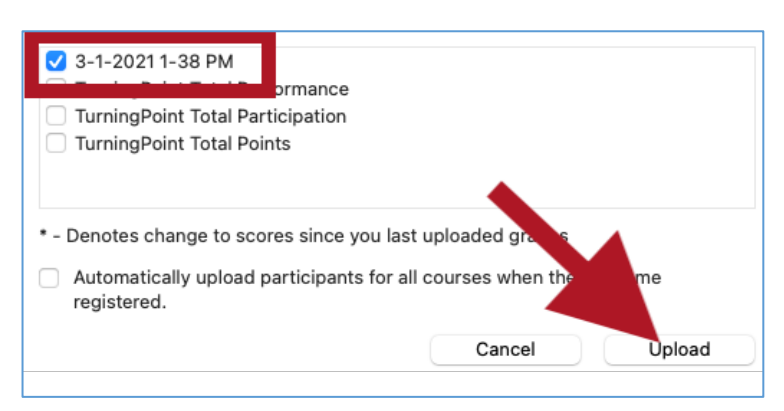

6. TurningPoint will indicate that the session data successfully uploaded. Click Close to finish.

| • • •               | Task Status   |            |                     |
|---------------------|---------------|------------|---------------------|
| +                   | $\checkmark$  | $\bigcirc$ | $\wedge$            |
| In Progress (0)     | Succeeded (1) | Failed (0) | Partial Success (0) |
| Upload of "3-1-2021 | 1-38 PM"      |            |                     |
|                     |               |            |                     |
|                     | Clear         | All        | Close               |